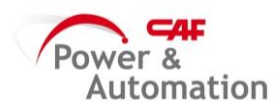

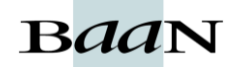

## ALBARANAR EN EL PORTAL DE PROVEEDORES

Ir a envíos y luego a Crear envió nuevo.

| POF                                                                                                    |                    | VEEDORE |                                                                                                    |          |       |     | jueves, 25/04/2019<br>sales@cafpower.com<br>CAF POWER & AUTOMATION S.L.U. (13256)<br>943309251 |  |  |  |  |  |  |
|----------------------------------------------------------------------------------------------------|--------------------|---------|----------------------------------------------------------------------------------------------------|----------|-------|-----|------------------------------------------------------------------------------------------------|--|--|--|--|--|--|
| HOME                                                                                                    | CONSULTAS          | ENVÍOS  | DOCUMENTACIÓN                                                                                                    | FACTURAS | BUZÓN | / ( | ) mensaje(s) sin leer en el buzón                                                              |  |  |  |  |  |  |
| Lista de envios                                                                                                    |                    |         |                                                                                                    |          |       |     |                                                                                                |  |  |  |  |  |  |
| Crear env<br>Packing I                                                                                                    | vio nuevo<br>Lists | ENVÍOS  |                                                                                                    |          |       |     |                                                                                                |  |  |  |  |  |  |
| Volumino                                                                                                    | osos               |         | Se trata de una opción en la que podrá crear, modificar, borrar e<br>imprimir albaranes y etiquetas para sus envíos a CAF .<br>Esto se bace de una forma totalmente controlada |          |       |     |                                                                                                |  |  |  |  |  |  |
| Lista de l                                                                                                    | NCRs               |         |                                                                                                    |          |       |     |                                                                                                |  |  |  |  |  |  |
| Calendarios de almacenes                                                                                                    |                    |         | mostrando los datos (en tiempo real) de sus pedidos, con lo que<br>aseguramos que no habrá problemas en la recepción por                                                       |          |       |     |                                                                                                |  |  |  |  |  |  |
| Documentación de Artículos                                                                                                    |                    |         | adelanto de fechas, codificación errónes, etc.                                                                                                    |          |       |     |                                                                                                |  |  |  |  |  |  |
| Artículos                                                                                                    | enviados           |         | Todos los envíos quedan registrados, pudiendo llevar un seguimiento<br>exhaustivo de los mismos en cualquier momento.                                                          |          |       |     |                                                                                                |  |  |  |  |  |  |
| Finalmente, cuando un envío es 'procesado' en CAF (recepcionado),<br>el detalle de la recepción se puede consultar en la pestaña Recepciones. |                    |         |                                                                                                    |          |       |     | ocesado' en CAF (recepcionado),<br>nsultar en la pestaña Recepciones.                          |  |  |  |  |  |  |

Rellenar los siguientes campos para la cabecera:

- Número de albarán: lo obtenemos de BAAN cuando listamos el albarán
- Número de pedido: lo obtenemos de BAAN cuando generamos el pedido
- Fecha salida:
- Fecha llegada:

Clicamos en Nueva línea y seleccionamos del desplegable el artículo que vayamos a expedir e indicamos la cantidad a enviar, bultos y cant. X bulto.

Luego añadimos la documentación requerida en pdf. Para el caso de expediciones de cofres se debe incluir el **Informe de PS** (documentación que nos pasa Calidad y debemos de escanear) y el **Certificado de Conformidad** (que genera en la herramienta de Trazabilidad ver Instrucción 'Generar Certificado de Conformidad')

NOTA: En el recuadro 'Ir' se pueden añadir comentarios que deseamos que aparezcan en el albarán como por ejemplo el cofre y el n/s a expedir.

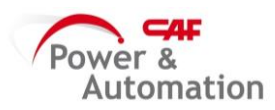

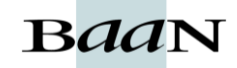

| jueves, 25/04/2019<br>sales@cafpower.com<br>CAF POWER & AUTOMATION S.L.U. (13256)<br>943309251 |                                                                         |                                      |                                              |                                       |                                 |                          |                    |  |  |  |  |  |
|------------------------------------------------------------------------------------------------|-------------------------------------------------------------------------|--------------------------------------|----------------------------------------------|---------------------------------------|---------------------------------|--------------------------|--------------------|--|--|--|--|--|
| HOME CONSULTAS ENVIOS DO<br>ENVIO                                                              | DCUMENTACIÓN FACTU                                                      | IRAS BUZÓN 🖊 0 n                     | nensaje(s) sin leer en el                    | buzón                                 |                                 |                          |                    |  |  |  |  |  |
| Número del albarán<br>Número del pedido<br>Número del envío<br>Agencia de transporte<br>Texto  | 24864 Fecha de<br>os caracteres<br>1033762 Fecha de<br>1754224 Fecha de | salida 25<br>Ilegada 30<br>recepción | (04/2019) (ddmmaaaa)<br>(04/2019) (ddmmaaaa) | Estatus<br>Aviso de recep<br>Proyecto | En prepa                        | aración<br>Guardar Ca    | becera             |  |  |  |  |  |
|                                                                                                |                                                                         | Cantid                               | ad                                           |                                       | Numero de                       |                          |                    |  |  |  |  |  |
| Texto Lin Almacén Ent Artículo                                                                 | Descripción                                                             | Pedida Pendiente Entrega<br>permiti  | a enviar en<br>bultos                        | ultos Cant. x<br>bulto                | lote de N°<br>fabricación serie | Edición Cod<br>proveedor | Fecha<br>caducidad |  |  |  |  |  |
| 1 ALG 57 57 (2019/04/29) - ALC<br>Documentación reg<br>(+)                                     | G Q647618000 EQUIPO   ▼<br>uerida                                       | 1 1 1                                | 1 1                                          | 1 1                                   | [                               | DVV                      |                    |  |  |  |  |  |
| Nueva linea Imprimir borrador Gu                                                               | ardar envío                                                             | io Lista de envios                   |                                              |                                       |                                 | Pasar                    | a preparado        |  |  |  |  |  |

Luego clicamos en guardar envió y pasar a preparado.

Se abrirá una ventana donde debemos de clicar en Imprimir envío para que se genere el pdf del albarán. Y además en el envio se deben imprimir unas etiquetas, clicar en Imprimir etiquetas.

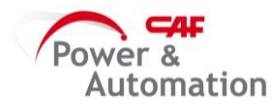

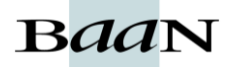